## 「通訊資料變更申請」操作說明

## 一、操作步驟大綱

- 1. 登入「校務 eCare (<u>https://ecare.nfu.edu.tw/</u>)」
- 2. 選單點選「線上填報及申請」→「通訊資料變更申請」

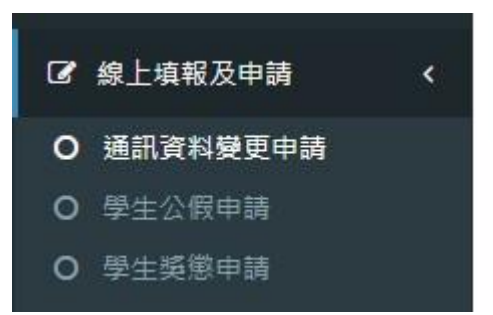

## 二、操作介面說明

畫面的下方是目前學籍資料所儲存的通訊資料,如有更改點選上方按鈕「需要變更」。
通訊資料變更申請 AIS020[功能代碼: AIS020]
▲ 主頁 > 通訊資料變更申請

| 確認通訊資料                                                                 |  |
|------------------------------------------------------------------------|--|
| 下列為您在學籍資料留下的通訊資料,請確認您的畢業證書可寄達的通訊地址是否需要變更?<br>(如不變更可不予理會本變更申請)<br>『需要愛更 |  |
| 目前於學籍資料中的通訊資料紀錄如下:                                                     |  |
| 學生手機號碼                                                                 |  |
| 通訊地址                                                                   |  |

<續下頁>

通訊地址郵遞區號

2. 填寫變更資料

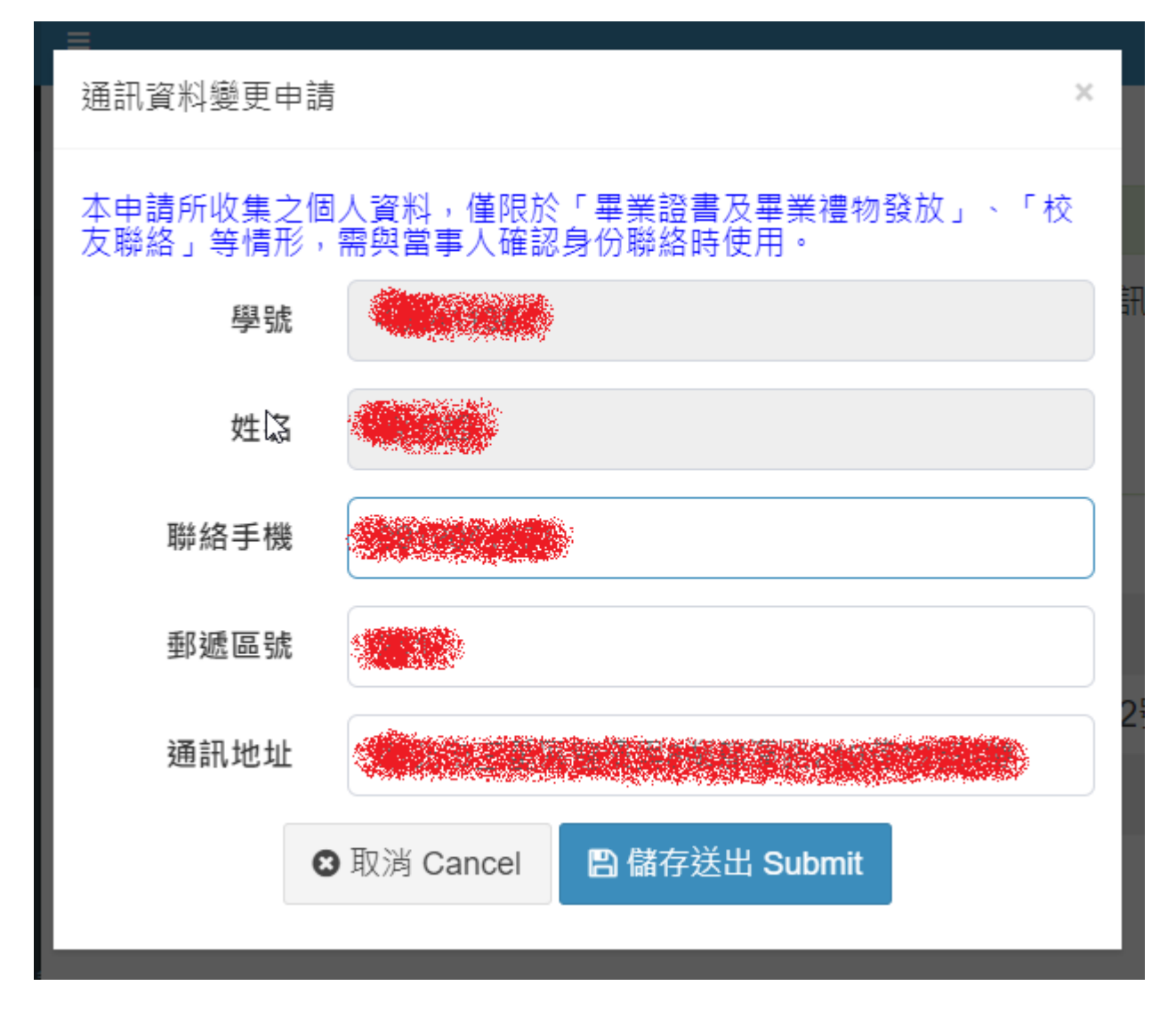

3. 儲存成功後,會在畫面呈現變更申請紀錄並會寄信通知您有做此一變更申請。

通訊資料變更申請 AIS020[功能代碼: AIS020]

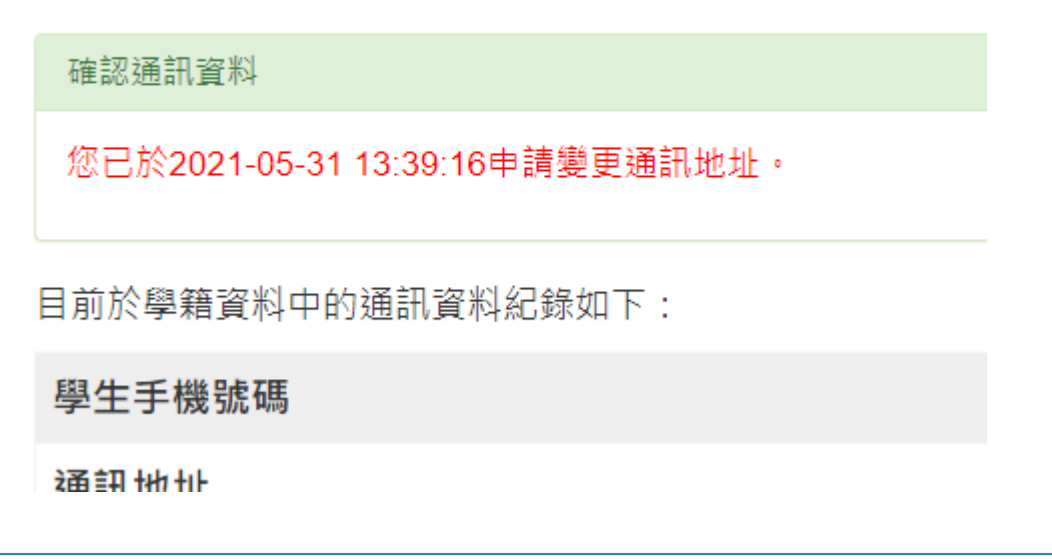